## Генерация меток SCTE35 в DVB-транспортных потоках

- 1. Для платы FDConfig2 нажать кнопку Субтитры (или VBI для FD322/FD422), зайти на закладку «Метки для врезки SCTE35/104».
- 2. Выбрать опцию «Использовать» (для FD422 отметить несколько любых линий)

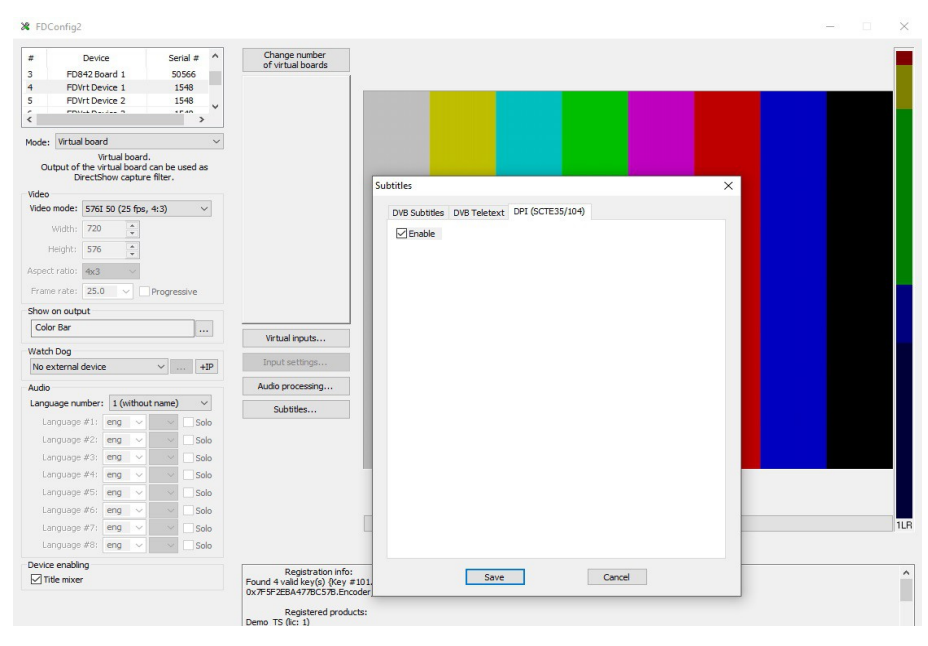

- 3. Нажать кнопку «Сохранить» и затем выход по ОК с рестартом сервиса.
- 4. В OnAir2 (в старом OnAir нет команд входа и выхода из рекламного блока) зайти на страничку пользовательских команд и добавьте команды начала и конца рекламного блока:

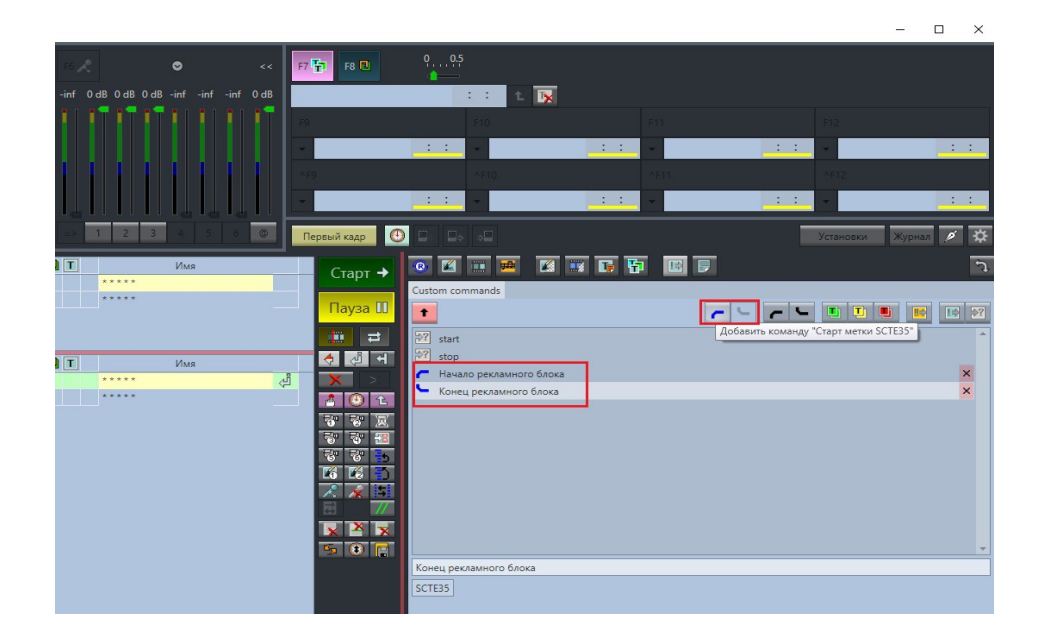

5. Составить расписание и запустить расписание:

| ×2 *     | f1: FDOn            | Air 2.2.85                                                                                                    |          |                                                                                                    |             |      |                                                                                                    |                                            |      |                                                                                                    |
|----------|---------------------|----------------------------------------------------------------------------------------------------|----------|----------------------------------------------------------------------------------------------------|-------------|------|----------------------------------------------------------------------------------------------------|--------------------------------------------|------|----------------------------------------------------------------------------------------------------|
|          |                     | E8 F3 😽                                                                                                    |          | F4 😼 F5                                                                                                    | <b>*</b>    | F6 🎤 | •                                                                                                    | <<                                         | F7 🚼 | F8 🔃                                                                                                    |
| <b>9</b> | .0.5                | 🙀 - 16 T                                                                                                    |          |                                                                                                    |             | -inf | OdBOdBOdB-inf-in                                                                                                    | if -inf 0 dB                               |      |                                                                                                    |
|          |                     |                                                                                                    |          |                                                                                                    |             |      |                                                                                                    |                                            | F9   |                                                                                                    |
|          |                     |                                                                                                    |          | : :                                                                                                    |             |      |                                                                                                    |                                            |      |                                                                                                    |
|          |                     |                                                                                                    |          | : :                                                                                                    |             |      |                                                                                                    |                                            |      |                                                                                                    |
|          |                     |                                                                                                    |          | : :                                                                                                    |             |      |                                                                                                    |                                            |      |                                                                                                    |
|          | _                   |                                                                                                    |          |                                                                                                    | _           |      |                                                                                                    |                                            |      |                                                                                                    |
| 11       | 6.                  | 20.                                                                                                    | 5        | Q 00:00                                                                                                    | :00         |      |                                                                                                    |                                            |      | _                                                                                                    |
|          | Ο.                  | 20.                                                                                                    | 2        | 00:18                                                                                                    | :09         | =>   | 1 2 3 4                                                                                                    | 6 @                                        | Пера | вый кадр                                                                                                    |
|          |                     |                                                                                                    | <u>^</u> |                                                                                                    |             |      |                                                                                                    | A Contract of                              | 1    |                                                                                                    |
| 9        | Сост.               | Старт                                                                                                    | 1Ġ       | Длина                                                                                                    | ) )         |      | Имя                                                                                                    |                                            |      | Старт                                                                                                    |
| 7        | r n                 | 16:20:59.39                                                                                                    |          | 00.00.00.00                                                                                                    |             |      | *****                                                                                                    |                                            |      |                                                                                                    |
|          |                     | 10:20:39.59                                                                                                    |          | =00:00:00.00                                                                                                    |             |      |                                                                                                    |                                            |      | Пауза                                                                                                    |
|          |                     |                                                                                                    |          |                                                                                                    |             |      |                                                                                                    |                                            |      |                                                                                                    |
|          |                     |                                                                                                    |          |                                                                                                    |             |      |                                                                                                    |                                            |      |                                                                                                    |
|          |                     |                                                                                                    |          |                                                                                                    |             |      |                                                                                                    |                                            |      | <b>₩</b> ₹                                                                                                    |
| \$       | Сост.               | Старт                                                                                                    | Û        | Длина                                                                                                    | <b>&gt;</b> | D T  | Имя                                                                                                    |                                            | _    | ∓                                                                                                    |
|          | Сост.               | Старт<br>16:20:59.39                                                                                                    | Ê        | Длина                                                                                                    | ×           | D T  | Имя                                                                                                    |                                            |      | ₹                                                                                                    |
| 1 1 1    | Coct.               | Старт<br>16:20:59.39<br>16:20:59.39                                                                                                    | Ê        | Длина<br>00:02:37.04                                                                                                    | ×           |      | Имя<br>Децкиий Мир 1.avi                                                                                                    |                                            |      | ∓<br>♦ 2<br>× ><br>8 ©                                                                                                    |
| <b>₽</b> | Coct.               | Старт<br>16:20:59.39<br>16:20:59.39<br>16:23:36.43                                                                                                    | Ê        | Длина<br>00:02:37.04<br>00:02:43.36                                                                                                    | ×           |      | Имя<br>Децкиий Мир 1.avi<br>Децкиий Мир 2.avi                                                                                                    |                                            |      | → ●<br>→<br>→<br>→<br>→<br>→<br>→<br>→<br>→<br>→<br>→<br>→<br>→<br>→                                                                                                    |
| <b>₽</b> | Сост.<br>А<br>READY | Старт<br>16:20:59.39<br>16:20:59.39<br>16:23:36.43<br>16:26:19.79                                                                                                    | Ê        | Длина<br>00:02:37.04<br>00:02:43.36<br>00:02:44.68                                                                                            | <b>&gt;</b> |      | Имя<br>Децкиий Мир 1.avi<br>Децкиий Мир 2.avi<br>Децкиий Мир 3.avi                                                                                                    |                                            |      |                                                                                                    |
| \$<br>\$ | Сост.<br>А          | Старт<br>16:20:59.39<br>16:20:59.39<br>16:23:36.43<br>16:26:19.79<br>16:29:04.47                                                                                                    | Ê        | Длина<br>00:02:37.04<br>00:02:43.36<br>00:02:44.68                                                                                            | ×           |      | Имя<br>Децкиий Мир 1.avi<br>Децкиий Мир 2.avi<br>Децкиий Мир 3.avi<br>Начало рекламного бл                                                                                                    | тока                                       |      | ↔ ()<br>↔ ()<br>× ()<br>× ()<br>↔ ()<br>↔ () |
| \$<br>\$ | Сост.<br>READY      | Старт<br>16:20:59.39<br>16:20:59.39<br>16:23:36.43<br>16:26:19.79<br>16:29:04.47<br>16:29:04.47                                                                                           | Ê        | Длина<br>00:02:37.04<br>00:02:43.36<br>00:02:44.68<br>00:00:39.20                                                                             | ×           |      | Имя<br>Децкиий Мир 1.avi<br>Децкиий Мир 2.avi<br>Децкиий Мир 3.avi<br>Начало рекламного бл<br>0 21 HE 2_RU (1080р) (2<br>0 647 ал 2002) 2017                                                                                             | пока<br>(31213).mp4                        |      |                                                                                                    |
| <b>₽</b> | Сост.<br>В          | Старт<br>16:20:59.39<br>16:20:59.39<br>16:23:36.43<br>16:26:19.79<br>16:29:04.47<br>16:29:04.47<br>16:29:04.47                                                                            | Ê        | Длина<br>00:02:37.04<br>00:02:43.36<br>00:02:44.68<br>00:00:39.20<br>00:00:25.00                                                              | <b>x</b>    |      | Имя<br>Децкий Мир 1.avi<br>Децкий Мир 2.avi<br>Децкий Мир 3.avi<br>Начало рекламного бл<br>02 THE 2_RU (1080р) (2<br>0647_AZIADA_2017_25                                                                                                 | пока<br>31213).mp4<br>5sec_SD43.mp         |      |                                                                                                    |
| <b>₽</b> | Cocr.               | Ctapt<br>16:20:59:39<br>16:20:59:39<br>16:23:36:43<br>16:26:19:79<br>16:29:04:47<br>16:29:04:47<br>16:30:08:67<br>16:30:08:67                                                             | Ê        | Длина<br>00:02:37.04<br>00:02:43.36<br>00:02:44.68<br>00:00:39.20<br>00:00:25.00                                                              | ×           |      | Имя<br>Децкий Мир 1.avi<br>Децкий Мир 2.avi<br>Децкий Мир 3.avi<br>Начало рекламного бл<br>02 THE 2_RU (1080р) (2<br>0647_AZIADA_2017_25<br>Конец рекламного бля<br>Мифіолория 1 аvi                                                     | тока<br>31213).mp4<br>5sec_SD43.mp<br>ока  |      |                                                                                                    |
| 4<br>4   | Coct.               | Ctapt<br>16:20:59:39<br>16:20:59:39<br>16:23:36:43<br>16:26:19:79<br>16:29:04:47<br>16:29:04:47<br>16:29:04:47<br>16:30:08:67<br>16:30:08:67                                              | Ê        | Длина<br>00:02:37.04<br>00:02:43.36<br>00:00:244.68<br>00:00:39.20<br>00:00:25.00<br>00:03:29.56<br>00:02:27.00                               | ~           |      | Имя<br>Децкиий Мир 1.avi<br>Децкиий Мир 2.avi<br>Децкиий Мир 2.avi<br>Начало рекламного бл<br>02 THE 2_RU (1080р) (2<br>0647_AZIADA_2017_25<br>Конец рекламного бло<br>Миltimaniya 1.avi<br>Мultimaniya 2.avi                            | тока<br>31213).mp4<br>5sec_SD43.m;<br>эка  |      |                                                                                                    |
| <b>4</b> | Coct.               | Старт<br>16:20:59.39<br>16:20:59.39<br>16:23:36.43<br>16:26:19.79<br>16:29:04.47<br>16:29:04.47<br>16:29:43.67<br>16:30:08.67<br>16:33:08.67<br>16:33:38.23<br>16:36:05.23                | Ċ        | Длина<br>00:02:37.04<br>00:02:43.36<br>00:02:44.68<br>00:00:39.20<br>00:00:25.00<br>00:03:29.56<br>00:02:27.00<br>00:03:30.96                 | ~           |      | Имя<br>Децкиий Мир 1.avi<br>Децкиий Мир 2.avi<br>Децкиий Мир 2.avi<br>Начало рекламного бл<br>02 THE 2.RU (1080р) (2<br>0647_AZIADA_2017_25<br>Конец рекламного блс<br>Multimaniya 1.avi<br>Multimaniya 2.avi                            | пока<br>31213).mp4<br>5sec_SD43.m;<br>ока  |      |                                                                                                    |
| \$<br>\$ | Coct.               | Старт<br>16:20:59:39<br>16:20:59:39<br>16:23:36:43<br>16:26:19:79<br>16:29:04:47<br>16:29:04:47<br>16:29:04:47<br>16:29:04:67<br>16:30:08:67<br>16:33:38:23<br>16:36:05:23<br>16:36:09:19 | Ê        | Длина<br>00:02:37.04<br>00:02:43.36<br>00:02:44.68<br>00:00:39.20<br>00:00:25.00<br>00:03:29.56<br>00:02:27.00<br>00:03:03.96<br>=00:18:09.80 | <b>x</b>    |      | Имя<br>Децкиий Мир 1.avi<br>Децкиий Мир 2.avi<br>Децкиий Мир 3.avi<br>Начало рекламного бл<br>0 2 THE 2,RU (1080p) (2<br>0 647_AZIADA_2017_25<br>Конец рекламного бло<br>Мultimaniya 1.avi<br>Multimaniya 2.avi<br>Multimaniya 3.avi     | тока<br>31213).mp4<br>5sec_SD43.mp<br>эка  |      |                                                                                                    |
| \$<br>\$ | Coct.<br>READY      | Старт<br>16:20:59.39<br>16:23:36.43<br>16:26:19.79<br>16:29:04.47<br>16:29:04.47<br>16:30:08.67<br>16:30:08.67<br>16:33:38.23<br>16:36:05.23<br>16:39:09.19                               | Ê        | Длина<br>00:02:37.04<br>00:02:43.36<br>00:02:44.68<br>00:00:39.20<br>00:00:25.00<br>00:03:29.56<br>00:02:27.00<br>00:03:03.96<br>=00:18:09.80 | ~           |      | Имя<br>Децкинй Мир 1.avi<br>Децкинй Мир 2.avi<br>Децкинй Мир 3.avi<br>Начало рекламного бл<br>0 2 THE 2_RU (1080р) (2<br>0 647_AZIADA_2017_25<br>Конец рекламного бло<br>Мultimaniya 1.avi<br>Multimaniya 2.avi<br>Multimaniya 3.avi     | пока<br>(31213).mp4<br>5sec_SD43.mp<br>ока |      |                                                                                                    |
| 4> 4>    | Cocr.               | Старт<br>16:20:59:39<br>16:20:59:39<br>16:23:36:43<br>16:26:19:79<br>16:29:04:47<br>16:29:04:47<br>16:29:04:47<br>16:30:08:67<br>16:30:08:67<br>16:33:38:23<br>16:36:05:23<br>16:39:09:19 | Ê        | Длина<br>00:02:37.04<br>00:02:43.36<br>00:00:39.20<br>00:00:25.00<br>00:03:29.56<br>00:02:27.00<br>00:03:03.96<br>=00:18:09.80                | ×           |      | Имя<br>Децкий Мир 1.avi<br>Децкий Мир 2.avi<br>Децкий Мир 2.avi<br>Начало рекламного бл<br>02 THE 2_RU (1080р) (2<br>0647_AZIADA_2017_25<br>Конец рекламного бло<br>Multimaniya 1.avi<br>Multimaniya 2.avi<br>Multimaniya 3.avi<br>***** | тока<br>131213).mp4<br>isec_SD43.mp<br>ока |      |                                                                                                    |

 В выходном графе, формирующем цифровой поток, отредактировать последнее устройство: тип потока установить как DVB и в явном виде прописать битрейт — сложить видео и аудио плюс добавить около 400 Кб на таблицу с метками SCTE35, указать Use – Yes для меток и можно задать PID (по умолчанию 543).

|                                 | Properties                       | × |
|---------------------------------|----------------------------------|---|
| 2↓ □                            |                                  |   |
| I SL RTP/UDP                    |                                  | ^ |
| Destination address             | 229.1.1.1                        |   |
| Port                            | 22911                            |   |
| Interface                       | 10.169.13.140                    |   |
| TTL                             | 64                               |   |
| Latency (ms)                    | 1000                             |   |
| Buffer length [byte]            | 37000000                         |   |
| Transport protocol              | UDP                              |   |
| Number of TS Packets to Deliver | 7                                |   |
| Change MPEG1 to MPEG2           | No                               |   |
| 2 Multiplexer                   |                                  |   |
| Output stream type              | DVB                              |   |
| Required Bitrate                | 3500000 = video + audio + 400000 |   |
| PCR Interval, ms                | 35                               |   |
| Transport Stream ID             | 0                                |   |
| Network ID                      | 0                                |   |
| TS Padding                      | Yes                              |   |
| Number of TS Packets to Deliver | 5                                |   |
| Max PCR-PTS Difference          | 0                                |   |
| B SCTE35                        |                                  |   |
| Use                             | Yes                              | ~ |
| Stream PID                      | 543                              |   |
| 🗆 4 SAP                         |                                  |   |
| Use                             | No                               |   |
| Session name                    |                                  |   |
| Session info                    |                                  |   |
| Email                           |                                  |   |
| Phone                           |                                  | ~ |
| Use                             |                                  |   |
| Use inserting SCTE35 marker     |                                  |   |
|                                 |                                  |   |

7. После старта этого графа в выходном потоке появится таблица, содержащая метки SCTE35.